1) El apoderado económico debe ingresar a:

## https://schoolnet.colegium.com

2) Ingrese su usuario y contraseña. (en caso de no tenerla comunicarse con informatica@dsvalpo.cl)

| Acceso usuarios           |            |  |
|---------------------------|------------|--|
| Usuario                   |            |  |
| Contraseña                |            |  |
| ¿Olvidaste tu contraseña? | Recuérdame |  |
| Iniciar sesión            |            |  |

## 3) Presionar en Firma Electrónica

|                              | Firma Electrónica |
|------------------------------|-------------------|
| Colegio Alemán de Valparaíso |                   |
| ✿ Inicio                     |                   |
| Agenda                       |                   |
| 🗐 Firma electrónica          | <b></b>           |
| 🔂 Calificaciones             |                   |
| Ö Conducta                   |                   |
| 🔁 Asistencia                 |                   |
| 📯 Compañeros                 |                   |
| 🛇 Salud                      |                   |
| 👖 Préstamos en Biblioteca    |                   |
| Comunicaciones               |                   |
| 🎘 Datos Personales           |                   |

4) Ingrese nuevamente su usuario y contraseña de Schoolnet

| 1 Ingresa tu clave | Confirma tus datos                                                                                                    | - 3 Código de activación |
|--------------------|----------------------------------------------------------------------------------------------------|--------------------------|
|                    | Para obtener tu firma electrónica debes seguir los<br>siguientes 3 pasos<br><b>1 - Ingresa tu clave de acceso</b><br>2 - Confirma tus datos personales |                          |
|                    | 3 - Obtén tu código de activación<br>Usuario                                                                                                    |                          |
|                    | Contraseña 🔊                                                                                                    |                          |
|                    | Continuar                                                                                                    |                          |

5) Rellene los datos solicitados siguiendo los pasos

| Gisela Andr                  | ea                |                              |   |  |
|------------------------------|-------------------|------------------------------|---|--|
| Apelikos Patern<br>Kubes     |                   |                              |   |  |
|                              |                   |                              |   |  |
| Aguirre                      |                   |                              |   |  |
| identificador na<br>1767     | cional            |                              |   |  |
| Correo electrión<br>mitrico- | ics<br>1          | .com                         |   |  |
| +56                          | Teolito<br>+ 9935 | to ceruliar<br>9 - 1 - 1 - 1 |   |  |
|                              | Co                | nfirmar det                  | ~ |  |
|                              |                   |                              |   |  |

Es fundamental, que verifiques que tu número telefónico está correcto, debido a que a ese teléfono llegará un mensaje de texto con el código de activación. Recuerda que el formato para incluir tu número es (9XXXXXXX)Si los datos son correctos debes seleccionar la opción "Confirmar datos".

## 6) Presionar en "Solicitar Código"

|                                                                          | Second second in the second state where the                            |  |  |
|--------------------------------------------------------------------------|------------------------------------------------------------------------|--|--|
| Para obtener lu firma electrónica debes seguir los<br>siguientes 3 pasos | siguientes 3 pasos                                                     |  |  |
| 1 - Ingresa tu clave de acceso                                           | 1 - Ingresa tu clave de acceso                                         |  |  |
| 2 - Confirma tus datos personales<br>3 - Obtén tu código de activación   | 2 - Continna fus datos personales<br>3 - Obtén tu código de activación |  |  |
| Código de activación                                                     | Código de activación                                                   |  |  |
| Recibirás un código por SMS al número: +56959429974                      | Recibirás un código por SMS al número: +56959429974                    |  |  |
| Solicitar código                                                         | Selicitar código                                                       |  |  |
| Ingresar Código                                                          | Ingresar Código                                                        |  |  |
|                                                                          |                                                                        |  |  |
|                                                                          |                                                                        |  |  |
| 5007035                                                                  | Volver Activar firms electronica                                       |  |  |

7) Verificar su teléfono celular, lo recibirá como código SMS:

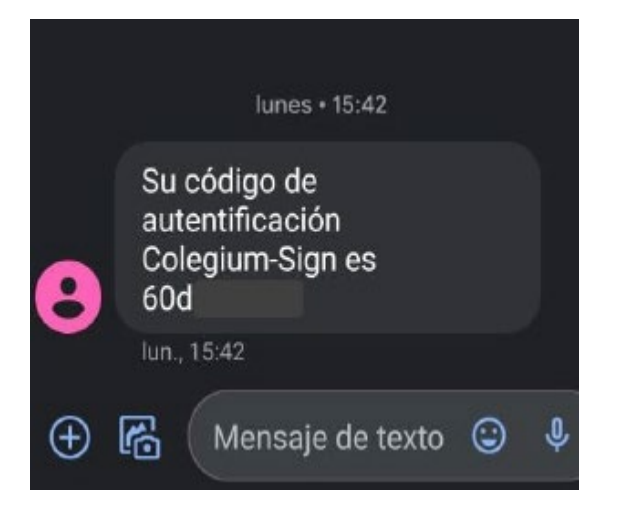

8) Insertar el código que llego a su teléfono en la pantalla

| Para obtener tu firma electrónica debes seguir los<br>siguientes 3 pasos<br>1 - Ingresa tu clave de acceso<br>2 - Confirma tus datos personales<br>3 - Obtén tu código de activación<br>Código de activación<br>Resibirás un código por SMS el número: +56959429974<br>Solicitar código | jFELICITACIONES!<br>Ya tienes tu firma electrónica Colegium activada.<br>jEntendido!                                                                                                    |
|----------------------------------------------------------------------------------------------------|----------------------------------------------------------------------------------------------------|
| Ingresar Código<br>f 0 8 8 6 0 b b                                                                                                    |                                                                                                    |
| Volver Activar firms electrónics                                                                                                    | En este último paso la firma electrónica ya<br>estará completada. Ahora estará habilitado<br>para firmar los documentos requeridos para<br>el proceso de matrícula online que se llevará<br>a cabo desde el 1 de Diciembre. |